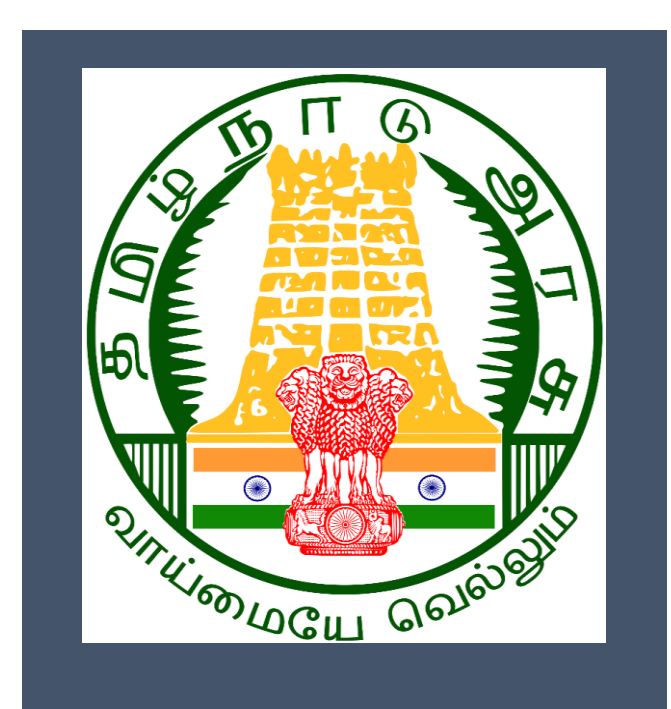

# Housing and Urban

# **Development department**

**Revenue Divisional Officer** 

**User Manual** 

**Application for Registration of Tenany** 

<u>Agreement</u>

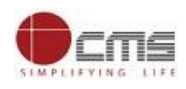

# Table of Content

| 1.  | Abo   | out TNHUD Department                              |
|-----|-------|---------------------------------------------------|
| 2.  | Reg   | gistration of Tenancy Agreement                   |
| 3.  | Gei   | neral Information                                 |
| ć   | 3.1.  | Tools Required                                    |
| ć   | 3.2.  | Starting your Computer                            |
| 4.  | Pur   | rpose4                                            |
| 5.  | Sco   | ope                                               |
| 6.  | Get   | tting Started4                                    |
| 7.  | Gui   | idelines5                                         |
| 8.  | Off   | icer Portal7                                      |
| 9.  | The   | e Objective of Tenancy Agreement7                 |
| 10. | A     | Application for Registration of Tenany Agreement8 |
| 1   | 0.1   | RDO Login                                         |
| 1   | 0.2   | Pending Application List                          |
| 1   | 0.3   | Digitally Signature15                             |
| 1   | 0.4   | Processed Application List                        |
| 1   | 0.5   | Transaction Status Report19                       |
| 11. | Discl | laimer19                                          |

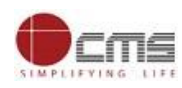

# USER MANUAL (Tamil Nadu Housing and Urban Development department)

#### 1. About TNHUD Department

Formed in 1947 as a small organization in the name of "CITY IMPROVEMENT TRUST" in order to cater to the Housing needs of Madras City, has developed into a full fledged organisation as "TAMIL NADU HOUSING AND URBAN DEVELOPMENT" in the year 1961 to cope up with the increasing demand in housing sector all over the state due to urban growth leading to migration to urban areas in search of employment opportunities. Housing is one among the three basic needs of humanity. In fulfilling the housing needs, the Tamil Nadu Housing Board plays an important role with the ideal objective of providing house for every one.

TNHUD as a matter of policy ensures quality materials in construction, using the latest modern techniques in the construction and provides shelter to the people under Economically Weaker Section (EWS), Lower Income Group (LIG), Middle Income Group (MIG) and Higher Income Group (HIG), at costs affordable by people of these Groups. Housing is one among the three basic needs of humanity. In fulfilling the housing needs, the Tamil Nadu Housing and Urban Development plays an important role with the ideal objective of providing house for every one.

TNHUD has the unique capacity of developing very large neighborhood schemes, each one of them, remains a self contained neighborhood by itself. As a pioneer institution in developing very large neighborhood schemes, Tamil Nadu Housing Board is one of the biggest institutions in India catering to the shelter needs of various income groups of the society.

# 2. Registration of Tenancy Agreement

Tamil Nadu Regulations of Rights and Responsibilities of Landlords and Tenants Act 2017 has been enacted on the lines of model Tenancy Act indicated by the Government of India. The Act repeals the Tamil Nadu Buildings (Lease and Rent Control) Act, 1960. The new legislation aims to regulate the tenancy of buildings as per the terms and conditions of the tenancy agreement executed by the land lords and the tenants and also to safe guard the interest of the land lords and the tenants in case of disputes. As per the provisions of this law, all tenancy agreements should be written agreements and shall be compulsorily register with the Rent Authority. The registration of the tenancy agreement under the Registration act, 1908. Since, most of the transactions are done through the tenancy registration portal with minimum interface of the Rent Authority. The tenancy registration portal eases the process of registration of the tenancy agreement with much convenience to the general public.

Tamil Nadu is the most urbanized State in india having an urban population of about 3.5 crores which is 48.44 percentage of the total population of 7.2 crores as per 2011 census. The growth rate of urban population in the last decade has been 27.16 percentage. With rapid pace of urbanization, one of the biggest challenges is the availability of affordable housing in urban areas. As per 2011 census, Tamil Nadu is having 23.4 percentage of rental housing. In order to regulate the rental housing stock, the

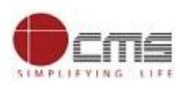

Government has enacted Tamil Nadu Regulations of Rights and Responsibilities of Landlords and Tenants Act 2017, to facilitate Landowners and Tenants and to provide affordable housing for all.

# 3. General Information

#### Let's Start!!

# 3.1. Tools Required

You will be provided with the following basic infrastructure:

- Computer (CPU, Monitor, Keyboard & Mouse)
- Network Connection (as per requirement)
- Peripherals (as per requirement)
- Browser (Google chrome, Version 37)
- Uninterrupted Power Supply (UPS)

#### 3.2.Starting your Computer

#### **Steps**

- 1. Ensure all cables are connected between the computer, network connection, peripherals & UPS
- 2. Plug the UPS to the electrical socket
- 3. Switch 'ON' the electrical socket
- 4. Switch 'ON' the UPS
- 5. Press the 🥝 (power button) on the computer
- 6. Allow the system to boot up

|   | 1.<br>2.<br>3. | Switch 'ON' the UPS only after you have switched 'ON' the power socket<br>Switch 'ON' the computer only after you have switched ''ON' the UPS<br>Switch 'OFF' the power socket in there is an electrical spark in the socket |
|---|----------------|----------------------------------------------------------------------------------------------------|
| 2 | 4.<br>5.       | Do not start the computer in case the UPS is not fully charged<br>Do not start the computer in case any of the wires are in contact with water sources /<br>moisture                                                         |
|   | 6.             | In case you are not sure whether the computer is connected in the right way – please contact the system engineer                                                                                                    |

#### 4. Purpose

The purpose of this User Manual is to help user in running TNHUD department application. The manual consist of steps used for registering service request and processing of application request at RDO level.

#### 5. Scope

The scope of this document is to provide Support and Guidance to End Users to access the TNHUD application.

# 6. Getting Started

Following points and guidelines may be referred while accessing the TNHUD application:

• User must have valid username and password

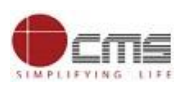

- Make relevant and correct entries only
- Recheck the entries before clicking on Submit button
- Mandatory fields cannot be left blank
- Mandatory/Optional documents should be attached as per requirement
- Do not make false entries

# To launch TNHUD - ONLINE

- a. Double click on the  $\bigcirc$  to open the browser
  - i. The browser will be open with default page or blank page
  - ii. Enter the URL and press enter button on keyboard

User starts with the given steps after opening the internet explorer

# 7. Guidelines

In the tenancy portal either the landlord or tenant or property manager may register their tenancy agreements with all requisite details such as name, address of the executors, rent, period of tenancy, property details etc. If the application is filed by the tenant, then the tenant has to provide the property details and mobile number of the landlord, to whom intimation will be sent from the portal and the application will be registered in the portal. The same procedure is followed vice versa in the case of registration by the landlord or the property manager. As per the Registration Act, 1908 the tenancy agreements with period of tenancy exceeding 11 months are required to be registered in the Sub-Register) and may be either in the form of written or oral agreements. The present Act mandates all the tenancy agreements are to be in the written form and all such tenancy agreements (both registered and unregistered) are to be registered with the Rent Authority. The Rent Authority shall verify the credentials by scheduling verification of documents and on satisfaction will provide Tenancy Registration number (TR number).

The following guidelines are to be followed for processing the applications.

**a)** Submission of applications: All applications will be received in the tenancy portal i.e, (https://www.tenancy.tn.gov.in).Only the applications with all mandatory fields duly filled shall be accepted for submission.

**b)** Action to be initiated by Rent Authority: On successful submission of the Application by the applicant, the Rent Authority shall initiate the following Actions:

# i)If the Tenancy Agreement is registered with the Sub-Registrar Office(SRO)

If the Tenancy Agreement is registered with the Sub-Registrar Office(SRO), then during the time of application itself the portal will automatically populate all the details of tenancy agreement such as name of the executors, period of tenancy, rent etc. as tenancy portal is integrated with the registration portal and hence, the Rent Authority need not schedule and call for the documents related to such tenancies. Further during registration itself, the veracity of the tenancy agreement would have been verified by the SRO concerned. Hence, the Rent Authority need not insist for the presentation of such agreements. Rent Authority can directly approve such SRO registered applications and issue the T.R. No.

# ii) If the Tenancy Agreement is not registered with the SRO:

C 2019. Government of Tamil Nadu. All Rights Reserved.

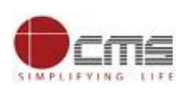

If the Tenancy Agreement is not registered with the SRO, then the Rent Authority has to schedule and fix a date in the portal for the presentation of documents by the applicants( landlord / tenant/property manager). Further, early date shall be scheduled in the portal by the Rent Authority as the TR number has to be given within a time period of 30 days from the date of submission of application.

**c)** Verification of documents: During verification of documents, the Rent Authority should correlate the Application with the executed tenancy agreement, and they should verify a) ownership b) copy of the registered title deed c) description of the property with tenancy agreement d) Legal heir ship if any.

The Rent Authority can use the Registration portal which is integrated with the tenancy portal and is having online encumbrance facility, which can be viewed for verification of encumbrance of documents. If the documents presented before the Rent Authority is not satisfactory, then the Rent Authority can summon for more documents by rescheduling another date for presentation of documents.

**d) Rejection of application for tenancy**: Upon verification of the information furnished by the applicants, if the Documents presented before the Rent Authority is not satisfactory then the Rent Authority may, if deemed fit, reject the Application filed for registration of tenancy on any of the following grounds by issuing appropriate orders (the template of the order is annexed herewith):

A. The checklist populated from the application submitted online does not co-relate with the details available in the executed tenancy agreement; and/or

B. Objections to the registration of tenancy have been received in writing from either the landlord/property manager/tenant, questioning the very execution of the tenancy agreement.

The Applicant may resubmit the Application for registration of tenancy within the statutory timelines prescribed in Rule 3 of TNRRR Rules read with Section 4 of the Act.

Note: Deficit of the stamp duty paid on the tenancy agreement shall not constitute a ground for rejection of application for tenancy.

**e) Issuance T.R.Number:** Upon verification of the information furnished by the applicants, the documents submitted before the Rent Authority is satisfactory then the Rent Authority shall issue the T.R. No. within 10 days from the date of presentation of the documents by the applicants. Subsequently, the Rent Authority shall issue the Tenancy Registration certificate within 5 days from the date of issue of T.R. No.

Provided that, where the tenancy agreement is deficitly stamped, the same shall be captured as a 'Remark' in the Tenancy Registration certificate issued by the Rent Authority.

**f) Process to be followed by Rent Authority for deficitly stamped agreements.** Section 33 of the Indian Stamp Act, 1899 explicates the process to be followed by the Rent Authority in examining and impounding the documents deficitly stamped. Note: To be discussed if 'Rent Authority' would be notified as a 'Public Office' under Section 33 (1) (a) of the Indian Stamp Act, 1899.

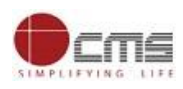

#### 8. Officer Portal

STEP 1: Open the Tamil Nadu Housing and Urban Development department website by typing the below given URL in address bar of browser

#### URL: https://tnedistrict.tn.gov.in/tneda/DepartLogin.xhtml

#### **STEP 2:** Below Screen will display.

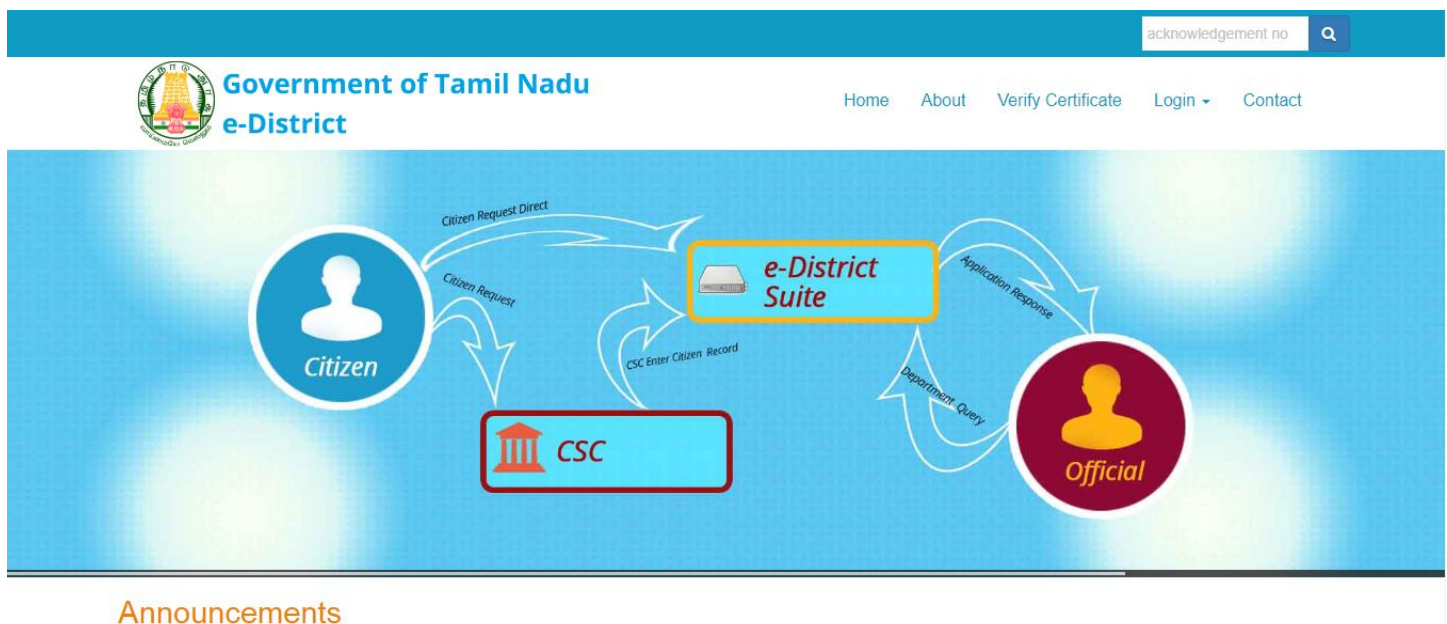

Launch of Digital India Week by Honourable Prime Minister on 1st July 2015

#### 9. The Objective of Tenancy Agreement

As per the Registration Act, 1908 the tenancy agreements with period of tenancy exceeding 11 months are required to be registered in the Sub-Registrar Office. All other agreements are ordinarily not registered under the Registration Act (with the Sub-Register) and may be either in the form of written or oral agreements. The present Act mandates all the tenancy agreements are to be in the written form and all such tenancy agreements (both registered and unregistered) are to be registered with the Rent Authority. The Rent Authority shall verify the credentials by scheduling verification of documents and on satisfaction will provide Tenancy Registration number (TR number).

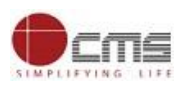

#### 10. Application for Registration of Tenany Agreement

# 10.1. RDO Login

**STEP 1:** Open the eDistrict portal link <u>https://tnedistrict.tn.gov.in/eda/DepartLogin.xhtml</u>

| Government of e-District | of Tamil Nadu                                                                          | Home | About | Verify Certificate      | acknowledge     | contact         |  |
|--------------------------|----------------------------------------------------------------------------------------|------|-------|-------------------------|-----------------|-----------------|--|
|                          |                                                                                        |      |       |                         |                 |                 |  |
|                          | Department Login<br>User Name<br>pmb_baby<br>Password<br><br>f9wk1b @<br>Enter captcha |      | Login |                         |                 |                 |  |
| Home   About   Contact   |                                                                                        |      | Co    | pyright 2015. Governmen | t of Tamil Nadu | Version 1.4.0.0 |  |

**STEP 2:** Enter the Username & Password along with the captcha and click on Login button.

|                          |                                                                                        |      |       |                          | acknowledger    | ment no       | Q   |
|--------------------------|----------------------------------------------------------------------------------------|------|-------|--------------------------|-----------------|---------------|-----|
| Government of e-District | f Tamil Nadu                                                                           | Home | About | Verify Certificate       | Login 🗸         | Contact       |     |
|                          |                                                                                        |      |       |                          |                 |               |     |
|                          | Department Login<br>User Name<br>pmb_baby<br>Password<br><br>f9wk1b ©<br>Enter captcha |      | Logfi | Cli                      | ick on Lo       | ogin          |     |
| Home   About   Contact   |                                                                                        |      | Ci    | opyright 2015. Governmer | t of Tamil Nadu | Version 1.4.0 | 0.0 |

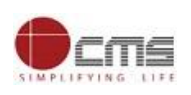

**STEP 2:** Click on Tamil Nadu Housing and Urban Development Department.

| Government of Tamil Na   | du                                              |                                                                                |                     | <u> (</u> User Name | Baby Ramasamy    |
|--------------------------|-------------------------------------------------|--------------------------------------------------------------------------------|---------------------|---------------------|------------------|
| e-District               | uu                                              |                                                                                |                     | Last Login  28-F    | eb-2019 10:48:52 |
| e-District               |                                                 |                                                                                | -Assign DSC key     | Change Password     | ப்Logout         |
|                          |                                                 |                                                                                |                     |                     |                  |
| My Task                  | Pending Application                             |                                                                                |                     |                     |                  |
| Pending Application      | No. of Rows Please Select V                     |                                                                                |                     |                     |                  |
| Processed Application    | Application No.                                 | Applicant name                                                                 | Date of application | Sender              | Status           |
|                          |                                                 | pplications: 1                                                                 |                     |                     |                  |
| Escalated Application    |                                                 |                                                                                |                     |                     |                  |
| Pending for Signature    |                                                 |                                                                                |                     |                     |                  |
| Signed Certificate       |                                                 |                                                                                |                     |                     |                  |
| Certificate cancellation |                                                 |                                                                                |                     |                     |                  |
| Cancelled Application    |                                                 |                                                                                |                     |                     |                  |
| Overriding               |                                                 |                                                                                |                     |                     |                  |
| Pending Mis              |                                                 |                                                                                |                     |                     |                  |
| eAdangal Application     |                                                 |                                                                                |                     |                     |                  |
| TNHUD Department         | Click on TNHU<br>department                     | UD<br>t                                                                        |                     |                     |                  |
|                          | © 2015. Government of<br>This Page is best view | Tamil Nadu. All rights reserved.<br>ed with Mozilla Firefox version 40 and abo | ove.                |                     | Version 1.4.0.0  |

### 10.2 Pending Application List

**STEP 1:** User will be redirected to the e-District Dashboard as shown below were <u>Pending Application</u>. <u>Processed Application, Approved Applications and Rejected Applications</u> count will be shown.

| 🍄 Dashboard               | Dashboard            |           |    |          |
|---------------------------|----------------------|-----------|----|----------|
| Pending List              | PENDING APPLICATIONS |           |    | REJECTED |
| Process List              | <b>4</b> 24          | <b>62</b> | 58 | 0        |
| Transaction Status Report |                      |           |    |          |
| Digital Signature         |                      |           |    |          |
| I Reports <               |                      |           |    |          |
|                           |                      |           |    |          |
|                           |                      |           |    |          |
|                           |                      |           |    |          |
|                           |                      |           |    |          |
|                           |                      |           |    |          |
|                           |                      |           |    |          |
|                           |                      |           |    |          |
|                           |                      |           |    |          |
|                           |                      |           |    |          |

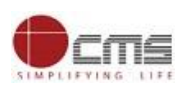

**STEP 2:** Click on **Pending List** on the left panel and then click on "Application for Registration of Tenancy

Agreement" service.

| Government of Tamil Nadu<br>e-District |                                         | RDO RDO RDO     User Profile     Sign Out |
|----------------------------------------|-----------------------------------------|-------------------------------------------|
| 🚳 Dashboard                            | tof services application"               |                                           |
| Pending List                           |                                         | -                                         |
| Process List                           | Li THB-401 Registration of Tenancy Name | 5                                         |
| Transaction Status Report              |                                         |                                           |
| Digital Signature                      |                                         |                                           |
| I Reports ≺                            |                                         |                                           |
|                                        |                                         |                                           |
|                                        |                                         |                                           |
|                                        |                                         |                                           |
|                                        |                                         |                                           |
|                                        |                                         |                                           |
|                                        |                                         |                                           |
|                                        |                                         |                                           |

**STEP 3:** Pending Application will list Pending Applications and Schedule Verification. Select Pending applications option and list of application will be listed as below,

| plications                 | Click  | on Pending | $\overline{}$       |                |                       |
|----------------------------|--------|------------|---------------------|----------------|-----------------------|
| Pending 24                 | appl   | ications   |                     |                | Search:               |
| O Pending Applications     | SI No. |            | Application Number  | Applicant Name | Application Data Time |
| O Scheduled Verification 3 | 1      |            | TN-4332             | Applicant Name | 02-02-2019 11:41 AM   |
|                            | 2      |            | TN-43 Click on but  | ton            | 02-02-2019 12:44 PM   |
|                            | 3      |            | TN-433201902        |                | 02-02-2019 05:15 PM   |
|                            | 4      |            | TN-43320190204028   | ddd            | 04-02-2019 12:03 PM   |
|                            | 5      |            | TN-4332019020402851 | kgf            | 04-02-2019 12:12 PM   |
|                            | 6      |            | TN-4332019020402849 | SSSS           | 05-02-2019 12:54 PM   |
|                            | 7      |            | TN-4332019020202844 | sagg           | 05-02-2019 01:05 PM   |
|                            | 8      |            | TN-4332019020502861 | hgjhb          | 05-02-2019 02:01 PM   |
|                            | 9      |            | TN-4332019020102832 | jhbbjk         | 05-02-2019 02:39 PM   |

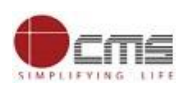

×

#### **STEP 4:** Select the application number to process from the Pending Application as below,

| pplications              | -  | Applicat | ion List         |                                  |                        |                       |
|--------------------------|----|----------|------------------|----------------------------------|------------------------|-----------------------|
| Pending                  | 24 | Show 10  | • entries        | $\left( \right)$                 | Select the application | Search:               |
| O Pending Applications   |    | Sl No 🔰  | 🛓 Select All 🔳 🗍 | Application Number               |                        | opplication Date Time |
| O Scheduled Verification | 3  | 1        |                  | TN-433 <del>201</del> 9020202843 | saggggrreee            | 02-02-2019 11:41 AM   |
|                          |    | 2        |                  | TN-4332019020202845              | gfv                    | 02-02-2019 12:44 PM   |
|                          |    | 3        |                  | TN-4332019020202847              | jb                     | 02-02-2019 05:15 PM   |
|                          |    | 4        |                  | TN-4332019020402850              | ddd                    | 04-02-2019 12:03 PM   |
|                          |    | 5        |                  | TN-4332019020402851              | kgf                    | 04-02-2019 12:12 PM   |
|                          |    | 6        |                  | TN-4332019020402849              | SSSS                   | 05-02-2019 12:54 PM   |
|                          |    | 7        |                  | TN-4332019020202844              | sagg                   | 05-02-2019 01:05 PM   |
|                          |    | 8        |                  | TN-4332019020502861              | hgjhb                  | 05-02-2019 02:01 PM   |
|                          |    | 9        |                  | TN-4332019020102832              | jhbbjk                 | 05-02-2019 02:39 PM   |
|                          |    |          | _                |                                  | 10000 1 10             |                       |

Once application is open it will show <u>Supporting Documents</u>, <u>Objection Received</u>, <u>Application form and Action</u> <u>to be taken</u> as below screen.

| Fransaction Details |                      | - | Documents<br>Click here to view |
|---------------------|----------------------|---|---------------------------------|
| Transaction No :    | Date Of Submission : |   | Attached documents              |
| TN-4332019020602871 | 06-02-19 12:34 PM    |   |                                 |
| Applicant Name :    |                      |   | PAN card/Aadhaar Card/Driving   |
| raja                |                      |   | Licence/Passport/Vot            |
| Mobile Number :     |                      |   | input form                      |
| 9952671088          |                      |   |                                 |
| Objection           |                      |   | Application form                |

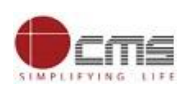

**STEP 4:** Fill the Verification Date & Time and select action as "Schedule Verification" with comments and Click on **Submit** button.

|                                                     | Action History                                    |                    |
|-----------------------------------------------------|---------------------------------------------------|--------------------|
| aur Action                                          | Application Received                              | Feb 2 2019 11:40AM |
| Fill date and Time                                  | Application Received                              |                    |
| * Schedule Verification Date                        | Action :Application Submittee<br>By : saggggrreee | d                  |
| 19-02-2019                                          |                                                   |                    |
| * Schedule Verification Time (Hours: Minutes AM/PM) |                                                   |                    |
| 9:30Am Select Schedul                               | e Verification                                    |                    |
| *Action                                             |                                                   |                    |
| Schedule Verification                               |                                                   |                    |
| Please Select Your language: TAMIL O ENGLISH        | Fill comments and if required                     |                    |
| *Comment (Max. Chars Allowd 1000)                   | documents shall be attached                       |                    |
| schedule verification                               |                                                   |                    |
|                                                     |                                                   |                    |
|                                                     |                                                   |                    |
| Document Title                                      |                                                   |                    |
| title                                               |                                                   |                    |
| Supporting Document                                 |                                                   |                    |
| 177410.pdf Choose file Upload                       |                                                   |                    |
| Pack To List                                        |                                                   |                    |
| Back to List Submit                                 |                                                   |                    |

**Note** – The above section will show the Schedule Verification/Approve/Reject/Return actions. All the action stages will notified to the concerned applicant via SMS. Incase of Rejection particular application will become invalid and if return applicant shall correct the application and same shall be resubmitted.

Once application got submitted a success message will be shown as below. Same application will be moved to schedule verification section.

| MPLIFYING LIFE                                              |         |                   |                     |                      |                | TNHUD                 |
|-------------------------------------------------------------|---------|-------------------|---------------------|----------------------|----------------|-----------------------|
| Application for Regist                                      | tration | of Tena           | ncy Agreen          | nent - Pending Ap    | plications     |                       |
| Applications                                                | -       | Applicati         | on List             |                      |                |                       |
| <ul> <li>Pending</li> <li>O Pending Applications</li> </ul> | 24      | ✓ Su<br>Action Su | ccess<br>Iccessfull |                      |                |                       |
| O Scheduled Verification                                    | 4       | Show 10           | ▼ entries           |                      |                | Search:               |
|                                                             |         | Sl No 🔱           | Select All 🔳 🕴      | Application Number   | Applicant Name | Application Date Time |
|                                                             |         | 1                 |                     | TN-4332019020202845  | gfv            | 02-02-2019 12:44 PM   |
|                                                             |         | 2                 |                     | TN-4332019020202847  | jb             | 02-02-2019 05:15 PM   |
|                                                             |         | 3                 |                     | TN-4332019020402850  | ddd            | 04-02-2019 12:03 PM   |
|                                                             |         | 4                 |                     | TN-4332019020402851  | kgf            | 04-02-2019 12:12 PM   |
|                                                             |         | 5                 |                     | TN-4332019020402849  | SSSS           | 05-02-2019 12:54 PM   |
|                                                             |         | 6                 |                     | TN-4332019020202844  | sagg           | 05-02-2019 01:05 PM   |
|                                                             |         | -                 | _                   | TH: 1000010000500001 | 1              | 05 00 0040 00 04 044  |

# **STEP 5:** Select Scheduled Verification section and click on any application number.

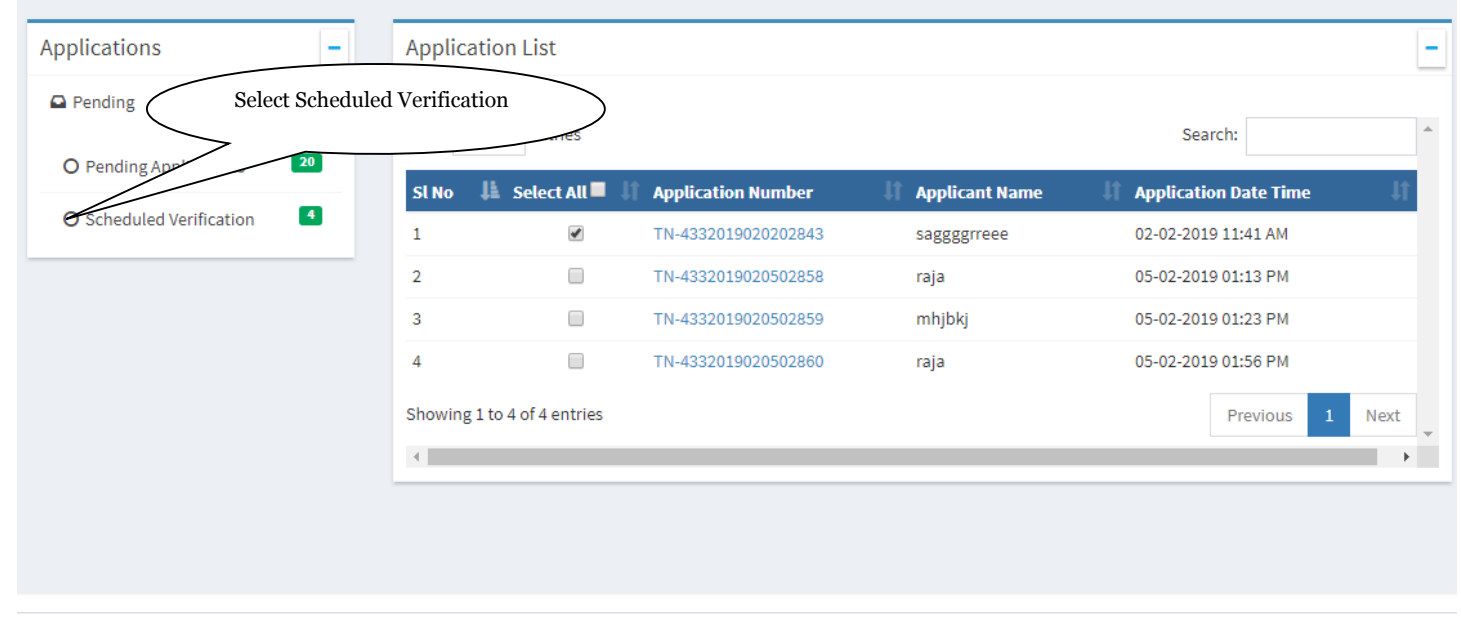

#### Application for Registration of Tenancy Agreement - Scheduled Verification

Copyright © 2018 Tamil Nadu e-Governance Agency (TNeGA). All rights reserved.

cme

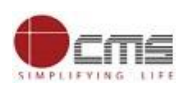

**STEP 6:** Fill the Checklist and Select the action as either Approve or Reject with comments and then click on submit button. If application is approved then application will be moved to Digital Signature section incase of rejection status will be sent to applicant.

| Your Action –                                                | Application Form                                              |
|--------------------------------------------------------------|---------------------------------------------------------------|
|                                                              |                                                               |
| * Any Objection Received from Public Hearing                 | title                                                         |
| NO                                                           |                                                               |
| * Name of Tahsildar Accompanying                             | Action History                                                |
| Aravinth                                                     | Pending Applications Feb 19 2019 4:30PM                       |
| * Does the site have accessibility to public road?           | schoduloverification                                          |
| NO                                                           | Schedule Verification Date : 19-02-2019                       |
| * Does the building located in commercial/ residential area? | Schedule Verification Time (Hours: Minutes AM/PM) :<br>9:30Am |
| NO                                                           |                                                               |
| * Present condition of the proposed building / shed          | Action :Schedule Verification                                 |
| building                                                     | By . KDO KDO KDO (Kevende Department Onicer)                  |
| * Whether latest tax receipt enclosed from local body        | Application Received Feb 2 2019 11:40AM                       |
| NO                                                           |                                                               |
| * Does the Premise previously licensed?                      | Application Received                                          |
| NO T                                                         | Action :Application Submitted                                 |
| *Action                                                      | By : saggggrreee                                              |
| Approve 🔻                                                    |                                                               |
| Please Select Your language: TAMIL C ENGLISH ®               |                                                               |
| *Comment (Max. Chars Allowd 1000)                            |                                                               |
| approved the application.                                    |                                                               |
|                                                              |                                                               |
|                                                              |                                                               |
|                                                              |                                                               |
| Document Title                                               |                                                               |
|                                                              |                                                               |
| Supporting Document                                          |                                                               |
|                                                              |                                                               |
| Upload Upload                                                |                                                               |
|                                                              |                                                               |
| Back To List Submit                                          |                                                               |
|                                                              |                                                               |
|                                                              |                                                               |
|                                                              |                                                               |

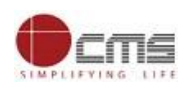

# 10.3 Digitally Signature

**STEP 1:** Download the ZIP file from the below drive link and unzip it

https://drive.google.com/open?id=1fZq7awvDV2kahTkN6ZQ2vhjotT18Fm17

# **STEP 2:** Copy the DigitalSignature folder and past it C drive (C:\)

| 🚢 l 📑 🚺 🗢 l                      |                                           |                     | Local Di           | sk (C:)                                       | - 0 ×                      |
|----------------------------------|-------------------------------------------|---------------------|--------------------|-----------------------------------------------|----------------------------|
| File Home Share Vie              | w                                         |                     |                    |                                               | ^ ( <b>?</b>               |
| Copy Paste<br>Copy Copy path     | Move Copy Delete Rename Polder            | access • Properties | Open - Edit Bitory | Select all<br>Select none<br>Invert selection |                            |
|                                  |                                           | Ope                 |                    | Select                                        |                            |
| 🐑 🎯 👻 T 🏊 🖡 This PC              | Local Disk (C:) >                         |                     |                    |                                               | V C Search Local Disk (C:) |
| 🚖 Favorites                      | ^ Name                                    | Date modified       | Туре               | Size                                          |                            |
| 膭 Desktop                        | AdwCleaner                                | 03-02-2016 14:38    | File folder        |                                               |                            |
| 鷆 TNeD - Shortcut                | \mu com.google.input_tools.t13n.ime.tamil | 21-11-2018 21:31    | File folder        |                                               |                            |
| 鷆 Departments - Shortcut         | 퉬 DigitalSignature                        | 27-02-2019 14:46    | File folder        |                                               |                            |
| 🚺 Downloads                      | 🎍 drivers                                 | 09-11-2015 16:45    | File folder        |                                               |                            |
| 🔚 Recent places                  | HP Universal Print Driver                 | 17-12-2015 10:56    | File folder        |                                               |                            |
| 鷆 Office Files - Shortcut        | 📔 Intel                                   | 09-11-2015 16:54    | File folder        |                                               |                            |
|                                  | 🎉 Lenovo Registration                     | 10-12-2015 17:55    | File folder        |                                               |                            |
| 🜏 Homegroup                      | MSOCache                                  | 10-12-2015 18:22    | File folder        |                                               |                            |
| Administrator                    | PerfLogs                                  | 22-08-2013 20:52    | File folder        |                                               |                            |
|                                  | Program Files                             | 27-02-2019 15:26    | File folder        |                                               |                            |
| 🖳 This PC                        | Program Files (x86)                       | 27-02-2019 21:01    | File folder        |                                               |                            |
| Administrator (aravinthg)        | ProgramData                               | 27-02-2019 21:00    | File folder        |                                               |                            |
| aravinth_g (aravinthg)           | Users Users                               | 21-12-2017 12:39    | File folder        |                                               |                            |
| () <sup>4</sup> Bijoy (bijoy-pc) | Uindows 🕌                                 | 27-02-2019 20:58    | File folder        |                                               |                            |
| Desktop                          | AMTAG.BIN                                 | 17-01-2019 16:35    | BIN File           | 1                                             | 1 KB                       |
| Documents                        | IFRToolLog                                | 28-12-2015 10:11    | Text Docume        | nt 1                                          | 1 KB                       |
| Downloads                        |                                           |                     |                    |                                               |                            |
|                                  |                                           |                     |                    |                                               |                            |
| Videor                           |                                           |                     |                    |                                               |                            |
| Videos                           |                                           |                     |                    |                                               |                            |
| local Disk (C:)                  |                                           |                     |                    |                                               |                            |
| Cocar Disk (D:)                  |                                           |                     |                    |                                               |                            |

### **STEP 3:** Open DigitalSignature folder and right click on digikey file and then select Merge option.

| 🚹 l 🛃 🚺 = l                                                                                                    | Applicati                | ion Tools                                                                       |                                             |            |                                 | Digi                      | talSign | nature | - 🗗 🗙                     |
|----------------------------------------------------------------------------------------------------|--------------------------|---------------------------------------------------------------------------------|---------------------------------------------|------------|---------------------------------|---------------------------|---------|--------|---------------------------|
| File Home Share View                                                                                                    | w Man                    | nage                                                                            |                                             |            |                                 |                           |         |        | ^ (                       |
| Copy Paste Shortcut                                                                                                    | Move Copy<br>to •        | Delete Rename                                                                   | New item •<br>New<br>folder                 | Properties | ∰ Open ▼<br>≥ Edit<br>← History | Select all<br>Select none |         |        |                           |
| Clipboard                                                                                                    | Or                       | ganize                                                                          | New                                         | C          | pen                             | Select                    |         |        |                           |
| 🛞 🔻 🕈 퉬 🕨 This PC 🕨                                                                                                    | Local Disk (C:           | :) → DigitalSignatu                                                             | ire                                         |            |                                 |                           |         | ٽ ×    | Search DigitalSignature 🔎 |
| Eavorites                                                                                                    | <ul> <li>Name</li> </ul> | <u>^</u>                                                                        | Date                                        | modified   | Туре                            | Size                      |         |        |                           |
| Desktop                                                                                                    |                          | Merge                                                                           |                                             |            | Applica                         | ion                       | 17 KB   |        |                           |
| TNeD - Shortcut                                                                                                    |                          | Edit                                                                            |                                             |            | XML Co                          | nfiguratio                | 1 KB    |        |                           |
| Departments - Shortcut                                                                                                    | æ] d                     | Print                                                                           |                                             |            | Registra                        | tion Entries              | 1 KB    |        |                           |
| 🚺 Downloads                                                                                                    | 🚳 it                     | Create PDF and                                                                  | Bitmap Files with PDFCreat                  | or         | Applica                         | tion extens 3,5           | 56 KB   |        |                           |
| 📃 Recent places                                                                                                    |                          | Share files via S                                                               | HAREit                                      |            |                                 |                           |         |        |                           |
| 🎳 Office Files - Shortcut                                                                                                    | t                        | Convert to Add                                                                  | be PDF                                      |            |                                 |                           |         |        |                           |
| 🤣 Homegroup<br>🎮 Administrator                                                                                                    | t i                      | <ul> <li>Convert to Add</li> <li>Edit with Notep</li> <li>Open with</li> </ul>  | bbe PDF and EMail                           |            |                                 |                           |         |        |                           |
| <ul> <li>This PC</li> <li>Administrator (aravinthg)</li> <li>aravinth_g (aravinthg)</li> <li>Bijoy (bigy-pc)</li> <li>Decision</li> </ul> |                          | Add to archive.<br>Add to "digkey<br>Compress and<br>Compress to "d<br>PowerISO | <br>.rar"<br>email<br>ligkey.rar" and email | •          |                                 |                           |         |        |                           |
| Desktop                                                                                                    |                          | Send by Blueto                                                                  | oth to                                      |            |                                 |                           |         |        |                           |
| Downloads                                                                                                    |                          | c lu                                                                            | 00110                                       |            |                                 |                           |         |        |                           |
| 🚯 Music                                                                                                    |                          | Send to                                                                         |                                             | •          |                                 |                           |         |        |                           |
| 📔 Pictures                                                                                                    |                          | Cut                                                                             |                                             |            |                                 |                           |         |        |                           |
| 📔 Videos                                                                                                    |                          | Сору                                                                            |                                             |            |                                 |                           |         |        |                           |
| 😥 Local Disk (C:)                                                                                                    |                          | Create shortcut                                                                 | t                                           |            |                                 |                           |         |        |                           |
| 👝 Local Disk (D:)                                                                                                    |                          | Delete                                                                          |                                             |            |                                 |                           |         |        |                           |
| Notwork .                                                                                                    | ~                        | Rename                                                                          |                                             |            |                                 |                           |         |        |                           |
| 4 items 1 item selected 888 bytes                                                                                                    | ;                        | Properties                                                                      |                                             |            |                                 |                           |         |        | 8==                       |

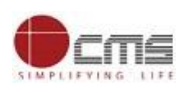

# **STEP 4:** Open Officer Portal and click on Digital Signature section and select the application number

| Government of Tamil<br>e-District | Nadu                                                                     |                | User Profile Sign Out |
|-----------------------------------|--------------------------------------------------------------------------|----------------|-----------------------|
| 鍲 Dashboard                       | Digital Signature                                                        |                |                       |
| Pending List                      | Click on Digital Signature                                               | Applicant Name | Contact No            |
| Process List                      |                                                                          |                | 9789256983            |
| Transaction Status Report         | ++4332019020102820                                                       | karthick       | 9952671088            |
| 📕 Digital Signature               | TN-4332019020102821                                                      | new            | 9952671088            |
| ≡ Reports <                       | TN-4332019020102825                                                      | rek            | 9966337823            |
|                                   | TN-4332019020102831 Select the application num                           | ber            | 8555949313            |
|                                   | TN-4332019020102833                                                      | YEYE           | 9966337823            |
|                                   | TN-4332019020102835                                                      | j,             | 9952671088            |
|                                   | TN-4332019013102818                                                      | lkknnkl        | 9952671088            |
|                                   | TN-433201902010 526                                                      | ping           | 9966337823            |
|                                   | TN-4332019020102827                                                      | cms            | 8555949313            |
|                                   | TN-4332019020102828                                                      | kkiki          | 9966337823            |
|                                   | Copyright © 2018 Tamil Nadu e-Governance Agency (TNeGA), All rights rese | rved.          |                       |

**STEP 2:** Select the application number and popup will be opened as below with "**Open DigitalSignature**" button,

| Government of Tamil<br>e-District                   | =                   | Open DigitalSignature?  Always open these types of links in the associated app | Click on <u>Open Digital</u><br>Signature button |
|-----------------------------------------------------|---------------------|--------------------------------------------------------------------------------|--------------------------------------------------|
| <ul> <li>Dashboard</li> <li>Pending List</li> </ul> | Digital Signature   | Open DigitalSinnet                                                             |                                                  |
| Process List                                        | Transaction No      | Applicant Name                                                                 | Contact No                                       |
|                                                     | TN-4332019013102819 |                                                                                | 9789256983                                       |
| Transaction Status Report                           | TN-4332019020102820 | karthick                                                                       | 9952671088                                       |
| Digital Signature                                   | TN-4332019020102821 | new                                                                            | 9952671088                                       |
| I Reports <                                         | TN-4332019020102825 | rek                                                                            | 9966337823                                       |
|                                                     | TN-4332019020102831 | gfytg                                                                          | 8555949313                                       |
|                                                     | TN-4332019020102833 | увуд                                                                           | 9966337823                                       |
|                                                     | TN-4332019020102835 | Ŀ                                                                              | 9952671088                                       |
|                                                     | TN-4332019013102818 | lkknnkl                                                                        | 9952671088                                       |
|                                                     | TN-4332019020102826 | ping                                                                           | 9966337823                                       |
|                                                     | TN-4332019020102827 | cms                                                                            | 8555949313                                       |
|                                                     | TN-4332019020102828 | kkiki                                                                          | 9966337823                                       |
|                                                     | TN-4332019020102829 | jhbuhb                                                                         | 9966337823                                       |

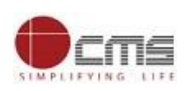

# **STEP 3:** Enter the DSC Pin and lick on Login button

| Government of Tamil       |                     |                              |            | (i) F        | DO RDO RDO |
|---------------------------|---------------------|------------------------------|------------|--------------|------------|
| e-District                |                     |                              |            | User Profile | Sign Out   |
| 🤁 Dashboard               | Digital Signature   |                              |            |              |            |
| Pending List              |                     |                              |            |              |            |
| Process List              | Transaction No      | Applicant Name               | Contact No |              |            |
|                           | TN-4332019013102819 |                              | 9789256983 |              |            |
| Transaction Status Report | TN-4332019020102820 | Verify User PIN              | >          |              |            |
| Digital Signature         | TN-4332019020102821 | Now verify your User PIN:    | 9952671088 |              |            |
| I Reports <               | TN-4332019020102825 |                              | 9966337823 |              |            |
|                           | TN-4332019020102831 | User PIN: •••••••            | 8555949313 |              |            |
|                           | TN-4332019020102833 | Change User PIN Login Cancel | 9966337823 |              |            |
|                           | TN-4332019020102835 | a)                           | 9952671088 |              |            |
|                           | TN-4332019013102818 | lkknnkl                      | 9952671088 |              |            |
|                           | TN-4332019020102826 | ping                         | 9966337823 |              |            |
|                           | TN-4332019020102827 | cms                          | 8555949313 |              |            |
|                           | TN-4332019020102828 | kkiki                        | 9966337823 |              |            |
|                           | TN-4332019020102829 | jhbuhb                       | 9966337823 |              |            |

Once it is signed "Document Signed Successfully" message will be shown as below,

| Government of Tamil                                                                                                    |                     |                               |            | 🥘 R          | DO RDO RDO                    |
|----------------------------------------------------------------------------------------------------|---------------------|-------------------------------|------------|--------------|-------------------------------|
| e-District                                                                                                    |                     |                               |            | User Profile | Sign Out                      |
| 🚯 Dashboard                                                                                                    | Digital Signature   |                               |            |              |                               |
| Pending List                                                                                                    | Digital Signature   |                               |            |              |                               |
| E Procore List                                                                                                    | Transaction No      | Applicant Name                | Contact No |              |                               |
| an FIUCess List                                                                                                    | TN-4332019013102819 |                               | 9789256983 |              |                               |
| Transaction Status Report                                                                                              | TN-4332019020102820 | karthick                      | 9952671088 |              |                               |
| Digital Signature                                                                                                    | TN-4332019020102821 | ×                             | 9952671088 |              |                               |
| <ul> <li>Process List</li> <li>Transaction Status Report</li> <li>Digital Signature</li> <li>Reports &lt; 1</li> </ul> | TN-4332019020102825 | Document Signed Successfully  | 9966337823 |              |                               |
|                                                                                                    | TN-4332019020102831 | became in signed successionly | 8555949313 |              | RDO RDO User Profile Sign Out |
|                                                                                                    | TN-4332019020102833 | OK                            | 9966337823 |              |                               |
|                                                                                                    | TN-4332019020102835 | Ĺ.                            | 9952671088 |              |                               |
|                                                                                                    | TN-4332019013102818 | lkknnkl                       | 9952671088 |              |                               |
|                                                                                                    | TN-4332019020102826 | ping                          | 9966337823 |              |                               |
|                                                                                                    | TN-4332019020102827 | cms                           | 8555949313 |              |                               |
|                                                                                                    | TN-4332019020102828 | kkiki                         | 9966337823 |              |                               |
|                                                                                                    | TN-4332019020102829 | jhbuhb                        | 9966337823 |              |                               |

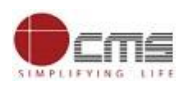

#### 10.4 Processed Application List

5

4

Showing 1 to 5 of 58 entries

TN-4332019011002720

Copyright © 2018 Tamil Nadu e-Governance Agency (TNeGA). All rights reserved.

# **STEP 1:** Click on **"Processed Application List**" and then click on **"Application for Registration of Tenancy Agreement**" services.

| -District                                                                                                    | il Nadu                                                                                                    |                                                                                                    |                                                                                                    |                           | RDO RDO RDO           |
|----------------------------------------------------------------------------------------------------|----------------------------------------------------------------------------------------------------|----------------------------------------------------------------------------------------------------|----------------------------------------------------------------------------------------------------|---------------------------|-----------------------|
| e bistilite                                                                                                    |                                                                                                    | =                                                                                                    |                                                                                                    |                           |                       |
| 🚯 Dashboard                                                                                                    | List of Servio                                                                                                    | ces                                                                                                    |                                                                                                    |                           |                       |
| Pending List                                                                                                    |                                                                                                    |                                                                                                    |                                                                                                    |                           |                       |
| Process List                                                                                                    |                                                                                                    |                                                                                                    |                                                                                                    |                           |                       |
| Transaction Status Report                                                                                                    | <b>II</b> THB-401 R                                                                                                    | egistration of Tenancy                                                                                                    |                                                                                                    |                           | 58                    |
|                                                                                                    |                                                                                                    |                                                                                                    |                                                                                                    |                           |                       |
| Digital Signature                                                                                                    |                                                                                                    |                                                                                                    |                                                                                                    |                           |                       |
| I Reports <                                                                                                    |                                                                                                    |                                                                                                    |                                                                                                    |                           |                       |
|                                                                                                    |                                                                                                    |                                                                                                    |                                                                                                    |                           |                       |
|                                                                                                    |                                                                                                    |                                                                                                    |                                                                                                    |                           |                       |
|                                                                                                    |                                                                                                    |                                                                                                    |                                                                                                    |                           |                       |
|                                                                                                    |                                                                                                    |                                                                                                    |                                                                                                    |                           |                       |
|                                                                                                    |                                                                                                    |                                                                                                    |                                                                                                    |                           |                       |
|                                                                                                    |                                                                                                    |                                                                                                    |                                                                                                    |                           |                       |
|                                                                                                    |                                                                                                    |                                                                                                    |                                                                                                    |                           |                       |
|                                                                                                    |                                                                                                    |                                                                                                    |                                                                                                    |                           |                       |
|                                                                                                    | Copyright © 2018 Ta                                                                                                    | mil Nadu e-Governance Agency (TNe                                                                                                    | •GA). All rights reserved.                                                                                                    |                           |                       |
| STEP 2: Processe                                                                                                    | Copyright © 2018 Ta                                                                                                    | mil Nadu e-Governance Agency (TNe<br>ns will be shown a                                                                                                    | GA). All rights reserved.<br>s below with Applicant N                                                                                           | ame and Acti              | on Taken date & time. |
| STEP 2: Processe                                                                                                    | Copyright © 2018 Ta<br>ed applicatio                                                                                           | mil Nadu e-Governance Agency (TNe<br>ns will be shown a                                                                                                    | GA). All rights reserved.<br>s below with Applicant N                                                                                           | ame and Acti              | on Taken date & time. |
| STEP 2: Processe                                                                                                    | Copyright © 2018 Ta                                                                                                    | mil Nadu e-Governance Agency (TNe<br>ns will be shown a                                                                                                    | rGA). All rights reserved.<br>s below with Applicant N                                                                                          | ame and Acti              | on Taken date & time. |
| STEP 2: Processe                                                                                                    | Copyright © 2018 Ta<br>ed applicatio<br>il Nadu                                                                                | mil Nadu e-Governance Agency (TNe<br>ns will be shown a                                                                                                    | rGA). All rights reserved.<br>s below with Applicant N                                                                                          | ame and Acti              | on Taken date & time. |
| STEP 2: Processe                                                                                                    | Copyright © 2018 Ta<br>ed applicatio<br>il Nadu                                                                                | mil Nadu e-Governance Agency (TNe<br>ns will be shown a                                                                                                    | rGA). All rights reserved.<br>s below with Applicant N                                                                                          | ame and Acti              | on Taken date & time. |
| Government of Tame<br>e-District                                                                                                    | Copyright © 2018 Ta<br>ed applicatio<br>il Nadu<br>THB-401 Reg                                                                 | mil Nadu e-Governance Agency (TNe<br>ns will be shown a<br>=<br>gistration of Tenancy                                                                                           | rGA). All rights reserved.<br>s below with Applicant N                                                                                          | ame and Acti              | on Taken date & time. |
| STEP 2: Processe<br>Government of Tamle<br>e-District<br>2 Dashboard<br>Pending List                                                                | Copyright © 2018 Ta<br>ed applicatio<br>il Nadu<br>THB-401 Reg                                                                 | mil Nadu e-Governance Agency (TNe<br>ns will be shown a<br>gistration of Tenancy                                                                                                | rGA). All rights reserved.<br>s below with Applicant N                                                                                          | ame and Acti              | on Taken date & time. |
| Government of Tam<br>Government of Tam<br>e-District<br>Dashboard<br>Pending List<br>Process List                                                   | Copyright © 2018 Ta<br>ed applicatio<br>il Nadu<br>THB-401 Reg<br>Application List                                             | mil Nadu e-Governance Agency (TNe<br>ns will be shown a<br>gistration of Tenancy                                                                                                | rGA). All rights reserved.<br>s below with Applicant N                                                                                          | ame and Acti              | on Taken date & time. |
| Government of Tame<br>Government of Tame<br>e-District<br>Dashboard<br>Pending List<br>Process List                                                 | Copyright © 2018 Ta<br>ed applicatio<br>il Nadu<br>THB-401 Reg<br>Application List<br>Show 5 v ent                             | mil Nadu e-Governance Agency (TNe<br>ns will be shown a<br>sistration of Tenancy                                                                                                | rGA). All rights reserved.<br>s below with Applicant N                                                                                          | ame and Acti              | on Taken date & time. |
| Government of Tame<br>Government of Tame<br>e-District<br>Dashboard<br>Pending List<br>Process List<br>Transaction Status Report                    | Copyright © 2018 Ta<br>ed applicatio<br>il Nadu<br>THB-401 Reg<br>Application List<br>Show 5 v ent<br>Show 5 v ent             | mil Nadu e-Governance Agency (TNe<br>ns will be shown a<br>sistration of Tenancy<br>tries                                                                                       | rGA). All rights reserved.<br>s below with Applicant Norman Sear<br>Sear                                                                        | ame and Acti<br>ch:       | on Taken date & time. |
| STEP 2: Processe<br>Government of Tami<br>e-District<br>Dashboard<br>Pending List<br>Process List<br>Transaction Status Report<br>Digital Signature | Copyright © 2018 Ta<br>ed application<br>il Nadu<br>THB-401 Reg<br>Application List<br>Show 5 v ent<br><u>SINO 11 All</u><br>1 | mil Nadu e-Governance Agency (TNe<br>ns will be shown a<br>sistration of Tenancy<br>t<br>t<br>t<br>t<br>t<br>t<br>t<br>t<br>t<br>t<br>t<br>t<br>t<br>t<br>t<br>t<br>t<br>t<br>t | EGA). All rights reserved.<br>s below with Applicant Norman<br>Sear<br>Applicant Name<br>Action Date Time<br>11-01-2019 01:45 PM                | ame and Acti              | on Taken date & time. |
| STEP 2: Processe<br>Government of Tam<br>e-District<br>Panding List<br>Process List<br>Transaction Status Report<br>Digital Signature<br>Reports    | Copyright © 2018 Ta<br>ed applicatio<br>il Nadu<br>THB-401 Reg<br>Application List<br>Show 5 v ent<br>Show 5 v ent<br>1<br>2   | mil Nadu e-Governance Agency (TNe<br>ns will be shown a<br>sistration of Tenancy<br>t<br>ries<br>Application Number<br>TN-4332019011102727<br>TN-4332019012102760               | EGA). All rights reserved.<br>s below with Applicant N<br>Sear<br>Applicant Name Action Date Time<br>11-01-2019 01:45 PM<br>21-01-2019 10:30 AM | ame and Acti ame and Acti | on Taken date & time. |

10-01-2019 03:35 PM

Previous 1 2 3 4 5

RDO RDO RDO

... 12 Next

)÷

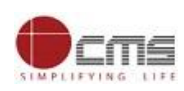

#### **10.5 Transaction Status Report**

#### **STEP 1:** Select the report filters either Month/Date.

| Government of Tamil<br>e-District | Nadu                   |                     |                                 |          | () RDO RDO RDO<br>User Profile Sign Out |
|-----------------------------------|------------------------|---------------------|---------------------------------|----------|-----------------------------------------|
| 🍘 Dashboard                       | Transaction Statu      | S Report            |                                 | ¢.       | *Marked fields are mandatory            |
| Pending List                      | Report Filter          |                     |                                 |          |                                         |
| Process List                      | Report Filter          | *Month              | *From Date                      | *To Date |                                         |
| Transaction Status Report         | By Month      By Date  | Feb-2019            | Start Date                      | End Date | Show                                    |
| 🖶 Digital Signature               | Tamil Nadu Housing and | Urban Development 🔹 | THB-401 Registration of Tenancy | v        |                                         |
| ≣ Reports <                       |                        |                     |                                 |          |                                         |
|                                   |                        |                     |                                 |          |                                         |
|                                   |                        |                     |                                 |          |                                         |

**STEP 2:** Report will be generated as below with list of application submitted within the Division along with the Application Name, Transaction Date and current stages. It can be saved in PDF, WORD, EXCEL, XML Formats.

| 👔 Government of Tamil     | Nadu    |                      |                                        |                         |                      |                    |                | Ç.           | 🔰 RDO RDO RDO             |
|---------------------------|---------|----------------------|----------------------------------------|-------------------------|----------------------|--------------------|----------------|--------------|---------------------------|
| e-District                |         |                      |                                        |                         |                      |                    |                | User Prot    | ile Sign Out              |
| 🍘 Dashboard               | Repo    | ort                  |                                        |                         |                      |                    |                |              |                           |
| Pending List              |         |                      |                                        |                         |                      |                    |                |              | Pack                      |
| Process List              |         |                      |                                        |                         |                      |                    |                |              | Dack                      |
| Transaction Status Report |         | ¶ 1of 2 ? ▶ ▶        | Find   Next                            | ¥ • ⊕                   | Transact             | ion Status         |                |              |                           |
| 📰 Digital Signature       |         |                      | Transaction Sta                        | atus Details From 01-Fo | eb-2019 To 28-Fel    | <b>-2019 For</b> 1 | Tamil Nadu Hoเ | ising and Ur | ban Develo                |
| ≣ Reports <               | SI No   | Transaction No       | Service                                | Applicant Name          | Transaction Date     | District           | Current Level  | Pending By   | Prev. Level               |
|                           | 1       | TN-4332019020102820  | THB-401 Registration of Tenancy        |                         | 2/1/2019 9:36:03 AM  | Perambalur         | Completed      |              | Scheduled<br>Verification |
|                           | 2       | TN-4332019020102821  | THB-401 Registration of Tenancy        |                         | 2/1/2019 11:06:55 AM | Perambalur         | Completed      |              | Scheduled<br>Verification |
|                           | 3       | TN-4332019020102825  | THB-401 Registration of Tenancy        |                         | 2/1/2019 12:37:43 PM | Perambalur         | Completed      |              | Scheduled<br>Verification |
|                           | 4       | TN-4332019020102826  | THB-401 Registration of Tenancy        |                         | 2/1/2019 1:25:23 PM  | Perambalur         | Completed      |              | Scheduled<br>Verification |
|                           |         |                      |                                        |                         |                      |                    |                |              | •                         |
|                           | Copyrig | ;ht © 2018 Tamil Nad | u e-Governance Agency (TNeGA). All rij | ghts reserved.          |                      |                    |                |              |                           |

### 11. Disclaimer

User manual is prepared as per the existing application; however actual screen shots may vary for few cases